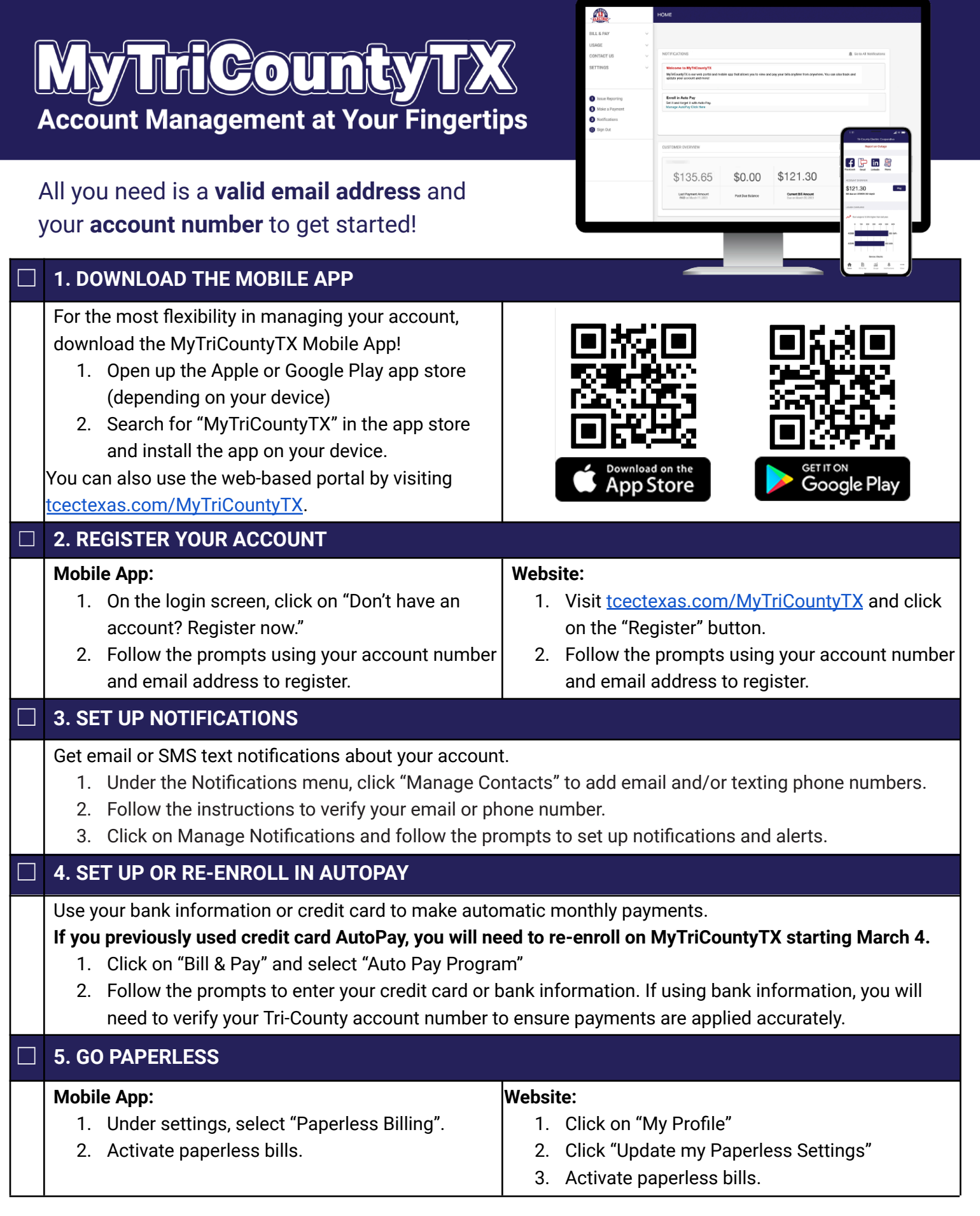

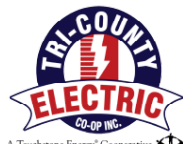

Need help registering? Call us: 817.444.3201